# **Returning Student Onboarding Guide**

#### Onboarding with Workday Student

Use this guide to complete all of your onboarding items in Workday Student! Refer to the Workday Tools and Navigation job aid for more information about navigating Workday.

Student Onboarding is a series of essential tasks you will complete to prepare for starting the academic period (term) at Lynn. The onboarding process in Workday is sequential and tasks will be delivered to your Workday task inbox and Lynn email. Complete a task or arrange completion before you click the submit button to move on to the next item.

- You will receive notifications via email to your Lynn email address to complete the onboarding items
- Complete each task listed. Each task is personalized and may be presented in a different order than listed below.
- Each completion of an onboarding task will automatically remove the task from the action column.
- Tasks requiring you to "review documents" will open in a new browser window.
- "To do" tasks will re-direct you to other websites. These are reminders to complete the task outside of Workday.
- Read all the information/instructions/documents on each task screen.
- Do not enter comments in the items comment fields as they are not monitored.

On this Job aid:

- Email Notifications
- Sign-in to Workday
  - Need help?
- Onboarding Tasks
  - Request Consent for Electronic 1098-T
  - Manage my Privacy
  - Review My Home Contact Information
  - Review Preferred Name
  - ° Federal Student Aid Authorization
  - ° Credit on Account Retention Authorization
  - Notification of Rights under FERPA
  - Health Insurance Enrollment
  - Complete Health Forms
  - ACH Refund Setup
  - Review Friends and Family
    - Need help?
  - Review My Friends and Family
  - Review Lynn Code of Conduct
  - Educational Partner Discounts Supporting Documentation

## **Email Notifications**

Once Admission process your application and your Lynn account is created, you will receive notifications from lynn @workday.com to complete your onboarding tasks.

Sign-in to Workday to complete your onboarding.

| lynn@myworkday.com<br>Please log into the Workday system to complete this action. | A To-Do Awaits you: Health Insurance To Do International     | Fri 2/2/2024 11:55 AM |
|-----------------------------------------------------------------------------------|--------------------------------------------------------------|-----------------------|
| lynn@myworkday.com Please log into the Workday system to complete this action.    | A To-Do Awaits you: To Do - Health Forms                     | Fri 2/2/2024 11:55 AM |
| lynn@myworkday.com Please log into the Workday system to complete this action.    | A To-Do Awaits you: Create CBORD GET Account                 | Fri 2/2/2024 11:55 AM |
| lynn@myworkday.com<br>Please log into the Workday system to complete this action. | A To-Do Awaits you: FNIS Foreign National Information System | Fri 2/2/2024 11:55 AM |
| lynn@myworkday.com Please log into the Workday system to complete this action.    | A To-Do Awaits you: Complete Housing Application             | Fri 2/2/2024 11:54 AM |

## Sign-in to Workday

Log in to Workday. From your home page you can navigate to the following:

- Your inbox tasks
- Awaiting Your Action

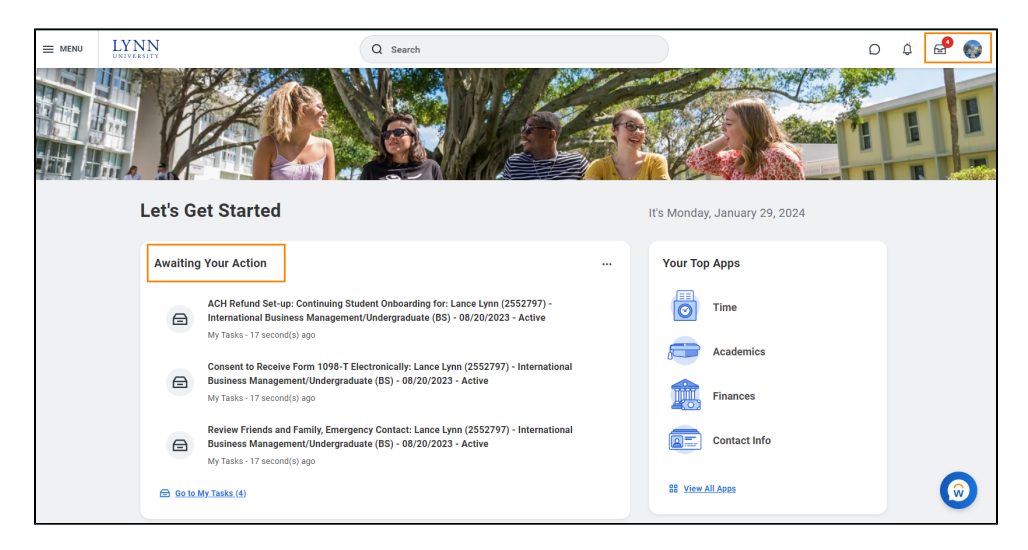

To begin your onboarding tasks:

- 1. Click the box in the center of the screen with the title Awaiting Your Action
- 2. Or Click the Inbox icon in the top right corner of the screen

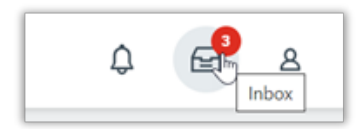

#### Need help?

- Click here for instructions on how to log into Workday
- Click here for details on Workday's landing page
- Click here for details on Workday's tools and navigation
- Click here for details on Workday's My Tasks and Notifications

## **Onboarding Tasks**

Ð

### Request Consent for Electronic 1098-T

Consent to Receive Form 1098-T Electronically: Lance Lynn (2552797) - International Business Management/Undergraduate (BS) - 08/20/2023 - Active

My Tasks - 1 hour(s) ago

The 1098T form is prepared every January to report to the IRS how much tuition you paid for the previous tax year, and how much you received in scholarships, if applicable. This is a consent to receive your 1098T form electronically.

| Description                                                                                                    | To Do                                                                                                    |
|----------------------------------------------------------------------------------------------------|----------------------------------------------------------------------------------------------------|
| Federal regulation allows those eligible to receive IRS form 1098-T the option to receive the form in an electronic format instead of through the mail. As a result, Lynn University students may elect to view and print their IRS form 1098-T though Workday self-services rather than wait for it to come by mail. When you give consent, you may view the form as soon as it is available each January. The information on the 1098T is only informational. You must rely on your receipts to determine the amount paid out-of-pocket for the tax credit.<br>Students that do not give consent will have IRS form 1098-T mailed to the permanent address in the system. | By signing your consent to<br>receive your 1098T form<br>electronically, you are electing<br>not to receive a paper form in<br>the mail. When your 1098T<br>form is ready, you will receive a<br>notification with instructions<br>how to access the form in<br>Workday.<br>Need Help? Contact Student<br>Financials +1 561-237-7504  <br>studentaccounts@lynn.edu |

- 1. Click on the Consent to Receive Form 1098-T Electronically task.
- 2. Click the checkbox to the right of Yes, I have read and consent to the terms and conditions.

| tax year, and now mucn you received in scholar<br>By signing your consent to receive your 10981 | rm electronically, you ar   | e electing not to receive a pape |
|-------------------------------------------------------------------------------------------------|-----------------------------|----------------------------------|
| form in the mail. When your 1098T form is read<br>access the form online.                       | , you will receive a notifi | cation with instructions how to  |
| Please do not enter comments in the commen                                                      | ields as they are not m     | onitored.                        |
|                                                                                                 | -                           |                                  |
|                                                                                                 |                             |                                  |

3. Click Submit. Click Done.

## Manage my Privacy

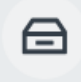

Manage Privacy Settings: Student Lynn (3002160) - International Business Management/Undergraduate (BS) - 08/25/2024 - Active

My Tasks - 22 minute(s) ago **DUE 01/30/2024** 

| Description                                                                                                    | То Do                                                                                                    |
|----------------------------------------------------------------------------------------------------|----------------------------------------------------------------------------------------------------|
| When you consent to share your information outside<br>the institution, Lynn university may release student<br>directory information without written consent or<br>disclosure. | Review your Privacy<br>When select to display your directory<br>information as "public" in Workday, your<br>information is only available to those who have |
| <b>Directory information</b> means "information contained                                                                                                    | access to the Workday system.                                                                                                    |
| generally be considered harmful or an invasion of privacy if disclosed."                                                                                                    | The information displayed by default in Workday includes name and photo.                                                                                    |
| The information displayed by default in Workday includes name and photo.                                                                                                    | In addition you can select to display your Lynn email address and your academic level.                                                                      |
| In addition you can select to display your Lynn email address and your academic level.                                                                                        | For more information please review Lynn university's<br>Academic Catalog, FERPA and Directory<br>information section                                        |
| For more information please review Lynn university's                                                                                                    | Need Help? Contact the Registrar's Office 11 561                                                                                                    |
| section.                                                                                                    | 237-7303   registrar@lynn.edu                                                                                                    |

- 1. Read through the recommendations and select a privacy setting.
- 2. Scroll down below the privacy setting options for additional information and options. You can check items here to enable additional items to be visible on your profile.
- 3. The items already checked are visible by default. Click Submit, then Done.

| Student                         | Student Lynn (3002160)                                                                                                    |
|---------------------------------|----------------------------------------------------------------------------------------------------|
| Institution                     | Lynn University                                                                                                    |
| Description                     | When you consent to share your information outside the institution, Lynn university may release student directory information without written consent or disclosure.                                                                                                    |
|                                 | Directory information means "information contained in an education record of a student that would not generally be considered harmful or an invasion of privacy if disclosed."                                                                                                    |
|                                 | When select to display your directory information as "public" in Workday, your information is only available to those who have access to the Workday system. The<br>information displayed by default in Workday includes name and photo. In addition you can select to display on your Workday profile your Lynn email address and<br>your academic level by selecting the boxes below. |
|                                 | For more information please review Lynn university's Academic Catalog_FERPA and Directory information section.                                                                                                    |
|                                 | Please do not enter comments in the comment fields as they are not monitored.                                                                                                    |
|                                 | I consent to share my information outside of this institution (recommended)                                                                                                    |
|                                 | O I don't consent to share my information outside of this institution                                                                                                    |
| ł                               | Viewant my directory information to be public (recommended)                                                                                                    |
|                                 | I don't want my directory information to be public                                                                                                    |
| If students el<br>always public | ect to be included in the Public Student Directory, their Name, Pronouns, Phonetic Pronunciation, Audio Pronunciation, Photo, Institution, and Social Media links are<br>by default.                                                                                                    |
|                                 |                                                                                                    |
| Submit                          | Cancel                                                                                                    |

## **Review My Home Contact Information**

Review Home Contact Information: Lance Lynn (2552797) - International Business Management/Undergraduate (BS) - 08/20/2023 - Active

My Tasks - 1 hour(s) ago

▤

| Description                                                                                                    | To Do                                                                                                    |
|----------------------------------------------------------------------------------------------------|----------------------------------------------------------------------------------------------------|
| It is important that all students keep their contact information up to<br>date. Your home contact information below must reflect your local<br>and permanent domicile, personal email address and home and<br>mobile phone numbers. | Please review your home contact<br>information to reflect your local and<br>permanent domicile and personal email<br>address.                 |
|                                                                                                    | Address Usage: You must include the appropriate address usage on your home contact information.                                               |
|                                                                                                    | Do not override your Legal Home<br>Address with your local address. Add a<br>new contact address with the<br>appropriate usage label instead. |
|                                                                                                    | Select <b>Mobile Opt-In</b> under Phone<br>Device to receive Lynn alert emergency<br>text messages.                                           |
|                                                                                                    | Need Help? Contact the Registrar's<br>Office +1 561-237-7303  <br>registrar@lynn.edu                                                          |

- 1. Review your contact information.
- 2. To make changes click the Edit button

|                                                                            |                                        |            | ± □                      |
|----------------------------------------------------------------------------|----------------------------------------|------------|--------------------------|
| Address                                                                    | Usage                                  | Visibility | Shared<br>With Effective |
| 3601 N. Military Trail<br>Boca Raton, FL 33431<br>United States of America | Home (Primary)<br>Person Local Address | Private    | 01/11/2                  |
| 123 Main ave<br>Washington DC, DC 20001<br>United States of America        | Home<br>Legal Home Permanent           | Private    | 01/11/2                  |
| Item                                                                       |                                        |            | ≅ ⊡ r]                   |
| Phone Number                                                               | Device                                 | Usage      | Visibility               |
|                                                                            |                                        |            |                          |

- 3. Select pencil icon next to a record to modify or Select X to delete a record
- 4. Select **add** button to add a new record

| Address                                                 |   |
|---------------------------------------------------------|---|
| Primary<br>Yes                                          | × |
| Address<br>3601 N. Military Trail, Boca Raton, FL 33431 |   |
| Usage<br>Person Local Address                           |   |
| <b>Visibility</b><br>Private                            |   |

5. Click Approve to complete task or if your contact information is correct

() Address Usage: You must include the appropriate address usage on your home contact information.

• Legal Home Permanent: This usage should reflect your home address when you are not attending school. If you reside with your family during non-school periods, kindly input your family's home address in this section.

- Personal Local Address: This usage pertains to the address where you currently reside for the ongoing semester. If this address differs from your Legal Home Address, or if you reside on campus, it is necessary to maintain a separate contact entry. Avoid overwriting your legal home address. Instead, click the "Add" button, input your Florida address, add the usage as "Local," and ensure that you select the "Primary" checkbox.
- Note: If you are a commuter and reside in Florida and your legal home permanent and local addresses are be the same, please add both usage labels to your primary contact record.

| sag      | je                   |    |
|----------|----------------------|----|
| ×        | Legal Home Permanent | := |
| $\times$ | Person Local Address |    |

Phone Type: Select Mobile Opt-In Texting under Phone Device to receive Lynn alert emergency text messages.

| Mobile Opt-In Texting                   | •  |
|-----------------------------------------|----|
| ountry Phone Code *                     |    |
| $\times~$ United States of America (+1) | := |

### **Review Preferred Name**

Review Preferred Name: Student Onboarding: Student Lynn (3002160) - International Business Management/Undergraduate (BS) - 08/25/2024 - Active My Tasks - 31 minute(s) ago

| Desc | rip  | tio | n   |
|------|------|-----|-----|
|      | •••• |     | ••• |

To Do

| In line with university policy, students and employees may enter a preferred first name and/or preferred middle name that affirms their gender, culture or other aspects of their social identity.                                                            | Review your preferred<br>name (First Name only).<br>your last name should not<br>be changed. |
|----------------------------------------------------------------------------------------------------|----------------------------------------------------------------------------------------------|
| <b>Note:</b> Preferred names do not affect the individual's last name, which must remain the person's legal name. Preferred name will display in Workday and other applications (as supported) but will not replace the legal name that is stored in Workday. | Need Help? Contact the<br>Registrar's Office +1 561-<br>237-7303   registrar@lynn.<br>edu    |

- Click Change My Preferred Name
   Uncheck Use Legal Name as Preferred Name
- Change First Name
   Click Submit

| Use Legal Name | As Preferred Name                   |
|----------------|-------------------------------------|
| Country        | * Vnited States of America $\equiv$ |
| Prefix         | :=                                  |
| First Name *   | Student                             |
| Middle Name    |                                     |
| Last Name 🔺    | Lynn                                |
| Suffix         | :=                                  |
|                |                                     |

### Federal Student Aid Authorization

| Federal Student Aid Authorization: |
|------------------------------------|
| My Tasks - 2 minute(s) ago         |

Your authorization is required for federal student aid funds to apply to non-institutional charges.

| Description | То Do |
|-------------|-------|
|-------------|-------|

| Your authorization is required for federal student aid funds to apply to non-institutional charges.                         | By checking the "I authorize" box and pressing Submit button, you authorize Lynn University to apply federal financial aid to non-institutional charges. |
|----------------------------------------------------------------------------------------------------|----------------------------------------------------------------------------------------------------|
| <b>Definition of non-institution charges:</b> all other charges other than tuition, fees, housing, and food.                | Need Help? Contact Student Financials +1 561-237-7504 <br>studentaccounts@lynn.edu                                                                       |
| You can rescind this authorization at any time<br>in writing to the Student Accounts Office at<br>studentaccounts@lynn.edu. |                                                                                                    |

#### 1. Select I authorize

2. Click Submit

| Make My Federal Student                         | Aid Authorizations                                                                                                    |
|-------------------------------------------------|----------------------------------------------------------------------------------------------------|
| Created: 01/29/2024                             |                                                                                                    |
| Your authorization is required for fed charges. | eral student aid funds to apply to non-institutional charges. By checking the "I authorize" box and pressing Submit below               |
| I understand that I can rescind this a          | uthorization at any time in writing to the Student Accounts Office at <a href="studentaccounts@lynn.edu">studentaccounts@lynn.edu</a> . |
| Definition of non-institution charges:          | all other charges other than tuition, fees, housing, and food.                                                                          |
|                                                 | ^                                                                                                    |
| Federal Student Aid Authorizations              |                                                                                                    |
| Student                                         | Student Lynn (3002160)                                                                                                    |
| Institution                                     | Lynn University                                                                                                    |
| Expires After                                   | 2024 - 2025 Academic Year                                                                                                    |
| Signature Statement                             | I authorize this institution to use my Federal Student Aid to pay for non-institutional charges.                                        |
| I Authorize                                     |                                                                                                    |

### Credit on Account Retention Authorization

Credit on Account Retention Authorization: Student Lynn (3002160) - International Business Management/Undergraduate (BS) - 08/25/2024 - Active

My Tasks - 12 minute(s) ago

#### Description

ਿ

To Do

| This authorization states that if any credit is created due to the receipt of financial aid funds, the student and parent authorize the university to hold it on the student account. If at any time a student would like a refund of the excess | Please read the attached document carefully.                                                                                |  |  |
|----------------------------------------------------------------------------------------------------|----------------------------------------------------------------------------------------------------|--|--|
| funds, a Request for Refund Form must be completed in Workday so a refund<br>can be processed.                                                                                                    | You can access onboarding<br>acknowledged documents<br>under your Profile ><br>Personal > Documents ><br>Reviewed: Standard |  |  |
|                                                                                                    | Need Help? Contact<br>Student Financials +1 561-<br>237-7504 <br>studentaccounts@lynn.edu                                   |  |  |

- 1. Select I authorize
- 2. Click Submit

| Credit on Account Retention Authorization                                                                                                    | <u>\$</u>                                                                     |  |  |  |
|----------------------------------------------------------------------------------------------------|-------------------------------------------------------------------------------|--|--|--|
| Review Documents for Student Onboarding: Student Lynn (3002160) - International Business Management/Undergraduate (BS) - 08/25/2024 - Active 📖                                                                                                    | 0                                                                             |  |  |  |
| Created: 01/29/2024                                                                                                    |                                                                               |  |  |  |
| Please read the attached document carefully. This authorization states that if any credit is created due to the receipt of financial aid funds, the student and parent authorize the university to hold it on the student account.<br>If at any time a student would like a refund of the excess funds, a Request for Refund Form must be completed in Workday to a refund can be processed.<br>You can access onboarding acknowledged documents under your Profiles Personal > Documents > Reviewed: Studard |                                                                               |  |  |  |
| Please do not enter comments in the comment fields as they are not monitored.                                                                                                    | Please do not enter comments in the comment fields as they are not monitored. |  |  |  |
| · · · · · · · · · · · · · · · · · · ·                                                                                                    |                                                                               |  |  |  |
| Documents                                                                                                    |                                                                               |  |  |  |
| Document Credit on Account Retention Authorization                                                                                                    |                                                                               |  |  |  |
| Signature Statement   acknowledge   have read the attached document.                                                                                                    |                                                                               |  |  |  |
| I Agree                                                                                                    |                                                                               |  |  |  |
|                                                                                                    |                                                                               |  |  |  |
|                                                                                                    |                                                                               |  |  |  |

## Notification of Rights under FERPA

Notification of Rights under FERPA: Student Lynn (3002160) - International Business Management/Undergraduate (BS) - 08/25/2024 - Active

My Tasks - 23 minute(s) ago

#### Description

健

To Do

As a college student, you are the only person who has access to your Please read the attached academic information. That means if someone wants to know or verify document carefully. information regarding your grades or progress towards graduation we cannot release your information without your consent. You can access onboarding acknowledged documents under To add authorized users to access your information, review the job aid your Profile > Personal > How to Add Emergency Contacts and Third Party Proxy Documents > Reviewed: Standard Need Help? Contact the Registrar's Office +1 561-237-7303 | registrar@lynn.edu

- 1. Select I authorize
- 2. Click Submit

| Notification of Rig                                                                                                    | hts under FERPA                                 |  |  |  |
|----------------------------------------------------------------------------------------------------|-------------------------------------------------|--|--|--|
| Review Documents for Student Onboarding: Student Lynn (3002160) - International Business Management/Undergraduate (BS) - 08/25/2024 - Active 🚥                                                                                                    |                                                 |  |  |  |
| Created: 01/29/2024                                                                                                    |                                                 |  |  |  |
| Please read the attached document carefully. As a college student, you are the only person who has access to your academic information.<br>That means if someone wants to know or verify information regarding your grades or progress towards graduation we cannot release your information without your consent.<br>You can access onboarding acknowledged documents under your Profile > Personal > Documents > Reviewed: Standard<br>Please do not enter comments in the comment fields as they are not monifored. |                                                 |  |  |  |
|                                                                                                    | ^                                               |  |  |  |
| Documents                                                                                                    |                                                 |  |  |  |
| Document                                                                                                    | Notification of Rights under FERPA              |  |  |  |
| Signature Statement                                                                                                    | I acknowledge I have read the attached document |  |  |  |
| I Agree                                                                                                    |                                                 |  |  |  |
|                                                                                                    |                                                 |  |  |  |
|                                                                                                    |                                                 |  |  |  |
|                                                                                                    |                                                 |  |  |  |
|                                                                                                    |                                                 |  |  |  |

#### Health Insurance Enrollment

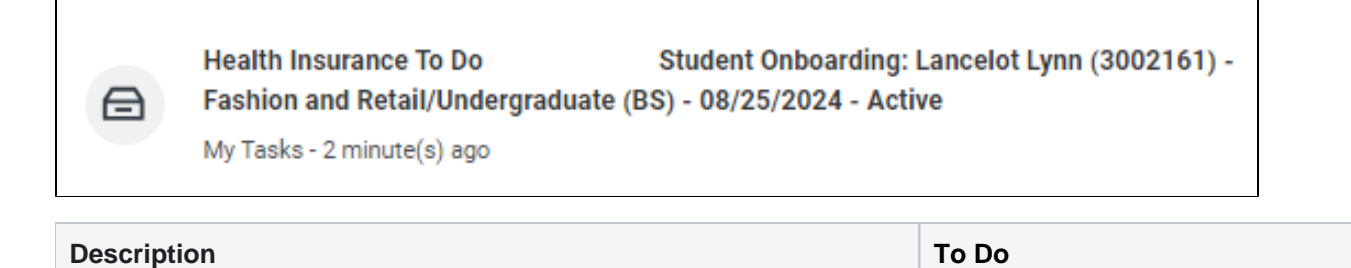

| Full-Time Day students and all Graduate Students living in the US, are required to purchase this insurance plan.<br><b>US Citizens</b> : The premium is added to the student's tuition fees                                         | Visit UnitedHealthcare page at studentcenter.uhcsr.com and search Lynn University.                                                                   |
|----------------------------------------------------------------------------------------------------|----------------------------------------------------------------------------------------------------|
| unless proof of comparable coverage is furnished. Your account will<br>be charged for the student insurance unless your waiver request has<br>been approved by the published deadline.                                              | If you are interested in learning more<br>about enrolling in the school<br>sponsored voluntary dental and/or<br>vision plan, please visit uhcsr.com. |
| <b>International students:</b> The premium is added to the student's tuition fees and they will be automatically enrolled in the Insurance plan. Students will receive more information as they get close to the start of the term. | Need Help? Contact Financial Aid +1<br>561-237-7185  financialaid@lynn.edu                                                                           |

1. When you complete this item, click **"Submit**" to acknowledge this task is completed outside Workday.

| Complete To                                                                                                    | Do Health Insurance To Do International 🚥                                                                                                    | ☆                                                  | XII                            | PDF                    | ÷                      | 5  |
|----------------------------------------------------------------------------------------------------|----------------------------------------------------------------------------------------------------|----------------------------------------------------|--------------------------------|------------------------|------------------------|----|
| Created: 01/30/2                                                                                                    | 324                                                                                                    |                                                    |                                |                        |                        |    |
| Full-Time Day stu<br>tuition fees.<br>You will be auton<br>You will need you<br>Click "Submit" to<br>Please do not em | dents and all Graduate Students living in the US, are required to purchase this insurance plan.<br>tatically enrolled in the Insurance plan and sent more information as you get close to the sta<br>r Lynn University student ID number, Date of Birth and your Lynn University email address to w<br>acknowledge this task is completed outside of Workday.<br>er comments in the comment fields as they are not monitored. | The premiu<br><b>rt of the te</b><br>rrify your er | ım is add<br>rm.<br>ntry to th | led to the             | e studen<br>nent site. | ťs |
|                                                                                                    | (*)                                                                                                    |                                                    |                                |                        |                        |    |
| For                                                                                                    | Lancelot Lynn (3002161) - Fashion and Retail/Undergraduate (BS) - 08/25/2024 - Active                                                                                                    |                                                    |                                |                        |                        |    |
| Overall Process                                                                                                    | Student Onboarding: Lancelot Lynn (3002161) - Fashion and Retail/Undergraduate (BS) - 08,                                                                                                    | /25/2024 -                                         | Active                         |                        |                        |    |
| Overall Status                                                                                                    | In Progress                                                                                                    |                                                    |                                |                        |                        |    |
| Due Date                                                                                                    | 01/31/2024                                                                                                    |                                                    |                                |                        |                        |    |
| Instructions                                                                                                    | Visit UnitedHealthcare page at <u>studentcenter uncsr.com</u> and search Lynn University.<br>Please click <b>Opt-In to ENROLL</b> in the Lynn University mandatory plan. You will be able to prin<br>If you are interested in learning more about enrolling in the school sponsored voluntary dent<br>visit <u>uncsr.com</u> .                                                                                                | it your Stud<br>al and/or v                        | lent Heal<br>ision pla         | th Insura<br>n, please | nce Care               | d. |
|                                                                                                    |                                                                                                    |                                                    |                                |                        |                        |    |
| Submit                                                                                                    | Save for Later Close                                                                                                    |                                                    |                                |                        |                        |    |

### **Complete Health Forms**

⋳

To Do - Health Forms: Student Onboarding: Student Lynn (3002160) - International Business Management/Undergraduate (BS) - 08/25/2024 - Active

My Tasks - 24 minute(s) ago

| Description                                                                                                    | To Do                                                                                                    |
|----------------------------------------------------------------------------------------------------|----------------------------------------------------------------------------------------------------|
| All new, incoming students who will be residing on<br>campus are required to log into the Lynn Student<br>Health Portal with their Lynn account and complete<br>submit the following health documents prior to arriving<br>on campus. | <ul> <li>Log into the Lynn Student Health Portal with your Lynn account and complete:</li> <li>1. Health History and Authorization Form: To be completed and signed by the student and/or parent if the student is under 18 (Does <u>NOT</u> require a physician's signature.)</li> <li>2. Proof of a Physical Examination: Proof of a general physical exam is required for all students living on campus, and must be dated within 12 months of your first semester living on campus at Lynn University.</li> <li>3. Immunization Records <ul> <li>Proof of TWO MMR (Mumps, Measles, Rubella) vaccines - OR- proof of immunity via a blood test ("titers")</li> <li>Proof of a Meningococcal ACWY Vaccines dated within FIVE years of your first semester living on campus</li> </ul> </li> </ul> |
|                                                                                                    | Need help? Contact the Student Health office at StudentHealth@lynn.edu 561-237-7231                                                                                                    |

1. When you complete this item, click **"Submit**" to acknowledge this task is completed outside Workday.

|   | Complete To                                                                                                    | o Do - Health Forms 🚥                                                                                                    |  |
|---|----------------------------------------------------------------------------------------------------|----------------------------------------------------------------------------------------------------|--|
|   | Created: 01/29/2                                                                                                    | 024                                                                                                    |  |
|   | All new, incoming students who will be residing on campus are required to log into the Lynn Student Health Protal with their Lynn account and complete submit the followint.<br>1. Health History and Authorization Form: To be completed and signed by the student and/or parent if the student is under 18 (Does <u>NOT</u> require a physicalrs' signature.)<br>2. Proof of a Physical Examination: Proof of a general physical exam is required for all students living on campus, and must be dated within 12 months of your first series<br>3. Immunization Records<br>• Proof of TWO MMR (Mumps, Measles, Rubella) vaccines - OR- proof of immunity via a blood test ("titers")<br>• Proof of TWO MMR (Mumps, Measles, Rubella) vaccines - OR- proof of immunity via a blood test ("titers")<br>• Proof of accines or a signed waiver in the case of Hepatitis B are required. |                                                                                                    |  |
|   | Questions? emai<br>Click "Submit" to                                                                                                    | l <u>StudentHealth@lynn.edu</u> or call + 1 (561) 237-7705<br>acknowledge this task is completed outside of Workday.                                                                                      |  |
|   | Please do not en                                                                                                    | ter comments in the comment fields as they are not monitored.                                                                                                    |  |
|   |                                                                                                    | ×                                                                                                    |  |
|   | For                                                                                                    | Student Lynn (3002160) - International Business Management/Undergraduate (BS) - 08/25/2024 - Active                                                                                                    |  |
|   | Overall Process                                                                                                    | Student Onboarding: Student Lynn (3002160) - International Business Management/Undergraduate (BS) - 08/25/2024 - Active                                                                                   |  |
|   | Overall Status                                                                                                    | In Progress                                                                                                    |  |
|   | Due Date                                                                                                    | 01/30/2024                                                                                                    |  |
|   | Instructions                                                                                                    | Log into the <u>Lynn Student Health Portal</u> with your Lynn account to complete all your health documents.<br>For questions contact Student Health office at <u>StudentHealth@lynn.edu</u> 561-237-7231 |  |
|   |                                                                                                    |                                                                                                    |  |
| 4 |                                                                                                    |                                                                                                    |  |
|   | Submit                                                                                                    | Save for Later Close                                                                                                    |  |

#### ACH Refund Setup

ACH Refund Set-up: Continuing Student Onboarding for: Lance Lynn (2552797) - International Business Management/Undergraduate (BS) - 0...

My Tasks - 37 minute(s) ago

| Description                                                                                                    | To Do                                                                                                    |
|----------------------------------------------------------------------------------------------------|----------------------------------------------------------------------------------------------------|
| All student refunds will be processed through ACH (electronic transfer), to the student's <b>U.S. bank account</b> . The University recommends students set up their Payment Election in Workday to store bank account information and conveniently receive refunds to that account. | To enter payment election information you will<br>need your <b>U.S. Bank</b> Name, Account type<br>(checking or Savings), Routing Transit<br>Number and Account Number. This will allow<br>you to receive funds when applicable. |
|                                                                                                    | Need Help? Contact Student Financials +1<br>561-237-7504   studentaccounts@lynn.edu                                                                                                    |

- Select Payment Elections
   If you are a student worker, you may already have Payment Elections in Workday. Review your Accounts
   and make any necessary changes.
- 2. Click submit

| Γ | Accounts 2 items |                          |              |              |                | Æ 🖩 후 🖬 L' 🎟 🎟         |
|---|------------------|--------------------------|--------------|--------------|----------------|------------------------|
|   | Account Nickname | Country                  | Bank<br>Name | Account Type | Account Number |                        |
|   | B0A2 *****4896   | United States of America | BOA2         | Checking     | *****4896      | Edit<br>Remove<br>View |
|   | BOA *****4897    | United States of America | BOA          | Checking     | *****4897      | Edit<br>Remove<br>View |

If you do not have a payment election, a payment election option screen will appear.

1. Select "Direct Deposit" for Expense Payments and Student Refunds

| Payment Election Option |                          |    |  |  |  |  |  |
|-------------------------|--------------------------|----|--|--|--|--|--|
| Person                  |                          |    |  |  |  |  |  |
| Default Country         | United States of America |    |  |  |  |  |  |
| Default Currency USD    |                          |    |  |  |  |  |  |
| Preferred Pay           | Preferred Payment Method |    |  |  |  |  |  |
| Expense Payments        | × Direct Deposit         | := |  |  |  |  |  |
| Student Refund          |                          |    |  |  |  |  |  |

- 2. Enter Bank account information and select OK
- Routing Numbers is a required field and should be 9 digits in length
- Bank name is required field
  Account Type is a required field
- Account Number is a required field.

| Sample Check        |                                               |                    |                              | 1             | 492 | 1 |
|---------------------|-----------------------------------------------|--------------------|------------------------------|---------------|-----|---|
|                     | Jonathon Doe<br>4321 Main St.<br>Anywhere, CA | 94000              | NAP                          | DATE          |     |   |
|                     |                                               | S                  | 71411                        |               | S   |   |
|                     | YOUR BANK                                     | AME                |                              | DO NOT INCLUD | E   |   |
|                     | 11231.59                                      | 7891               | 0001236567                   | 890 r -00123  |     |   |
|                     | 9 Digit Ro<br>Between the I                   | ating #<br>symbols | Account #<br>Include all zer | ros           |     | I |
| Account Inform      | nation                                        |                    |                              |               |     |   |
| Account Type        |                                               | * 0                | Checking                     |               |     |   |
|                     |                                               | $\bigcirc$         | Savings                      |               |     |   |
| Routing Transit Nu  | mber                                          | *                  |                              |               |     |   |
| Account Number      |                                               | *                  |                              |               |     |   |
| Bank Name           |                                               | *                  |                              |               |     |   |
| Bank Identification | n Code                                        |                    |                              |               |     |   |
| Account Nickname    | e (optional)                                  |                    |                              |               |     |   |
|                     |                                               |                    |                              |               |     |   |

**Review Friends and Family** 

Review Friends and Family, Emergency Information: Student Lynn (3002160) -International Business Management/Undergraduate (BS) - 08/25/2024 - Active

My Tasks - 20 hour(s) ago

DUE 01/30/2024

#### Need help?

- Click here for information on third party proxy (log in and navigation)
- Click here for detailed instructions on Friends and Family and Third Party permissions

| Description                                                                                                    | To Do                                                                                                    |
|----------------------------------------------------------------------------------------------------|----------------------------------------------------------------------------------------------------|
| Friends and family include individuals you would like listed as emergency<br>contacts as well as any individuals you would like to view your selected<br>academic and/or financial records and/or make payments on your behalf.<br>Please use the Add button to add an individual. You will be required to add at<br>least one method of communication for each person listed. | <ul> <li>Please review the friends<br/>and family information</li> <li>Students are required to<br/>have at least one<br/>emergency<br/>communication contact.</li> <li>For Emergency Contacts,<br/>you must enter an address<br/>and a phone number.</li> <li>For Third Party Users you<br/>must enter an email address.</li> <li>Please keep this</li> <li>Need Help? Contact the<br/>Registrar's Office +1 561-<br/>237-7303   registrar@lynn.<br/>edu</li> </ul> |

- 1. Click the Add button to add an individual. You will be required to add at least one method of communication for each person listed.
- 2. Click on the Review My Friends and Family task. Read through the instructions.
- 3. Click the Add button.
- 4. Select **Relationship Type (**you must select an **Emergency Contact** relationship type before any other types can be selected and before you can complete this task.)
- 5. Click the box next to Is Third-Party User if you want this contact to be a third-party user and have their own Workday access to make payments or view account/academic information.

| Add My Friends and Family |                      |    |  |  |  |
|---------------------------|----------------------|----|--|--|--|
| For                       | Lance Lynn (2552797) |    |  |  |  |
| Relationship Types *      | × Emergency Contact  | := |  |  |  |
|                           | × Parent             |    |  |  |  |
| Relationship              |                      | := |  |  |  |
| Is Third Party User       |                      |    |  |  |  |
| Preferred Languages       |                      | ≔  |  |  |  |
| Comments                  |                      |    |  |  |  |

6. In the Name section, add the contact's first name, last name.

| Name       | Contact Information                               |    |
|------------|---------------------------------------------------|----|
| Country *  | $\times$ United States of America $\vdots \equiv$ |    |
| Prefix     |                                                   | := |
| First Name | *                                                 |    |
| Middle Nar | ne                                                |    |
| Last Name  | *                                                 |    |
| Suffix     |                                                   | := |
|            |                                                   |    |

7. In the Contact Information tab, click Add to submit at least one method of contact. For Emergency Contacts, you must enter an address and a phone number. Under phone, select device type mobile opt-in or mobile opt-out to include or exclude them of Lynn's emergency notifications For Third Party Users you must enter an email address.

| Name | Contact Information |
|------|---------------------|
| Pho  | Add                 |
| Add  | Add                 |
| Ema  | il<br>Add           |

- 8. Click OK, and then click Done.
- 9. Return to the Review my Friends and Family task.
- 10. Click Submit. Click Done.

You must add at least one emergency contact to your records otherwise you will get an error when you click Submit

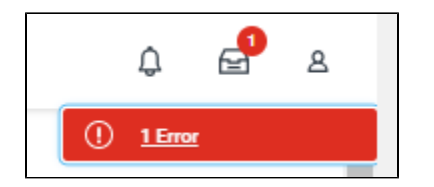

### Review My Friends and Family

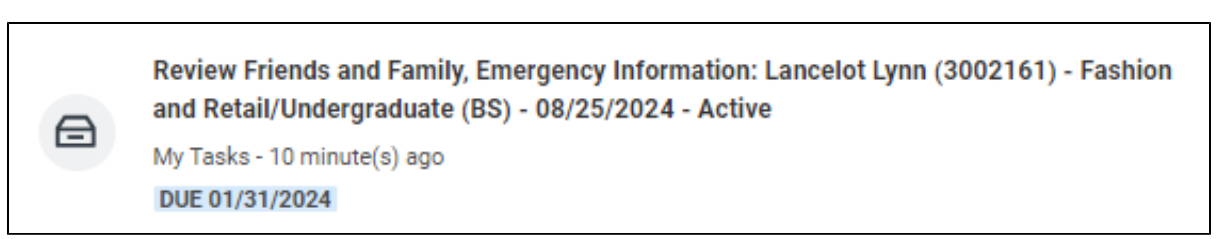

| Description | То Do |
|-------------|-------|
|-------------|-------|

| To let a third party <b>view information in Workday and</b><br><b>/or receive information</b> from Academic Advising,<br>Student Records, and Financial Aid about your<br>grades, registration, and/or financial aid package, Set<br>Permissions for a Third Party to Access Your Student<br>Information.                                                                                                    | To let a third party <b>view information in Workday and</b><br><i>/or receive information</i> from Academic Advising,<br>Student Records, and Financial Aid about your<br>grades, registration, and/or financial aid package, Set<br>Permissions for a Third Party to Access Your Student<br>Information. |
|----------------------------------------------------------------------------------------------------|----------------------------------------------------------------------------------------------------|
| When a student grants access to a third party for the first time, the third party will be invited to create a Lynn Workday account. The third party will then use that account to log in to Workday.                                                                                                    | When a student grants access to a third party for the first time, the third party will be invited to create a Lynn Workday account. The third party will then use that account to log in to Workday.                                                                                                    |
| The third party will only be able to view information for which the student has granted them access.                                                                                                    | The third party will only be able to view information for which the student has granted them access.                                                                                                    |
| Third-party access can be changed or removed at any time by the student.                                                                                                    | Third-party access can be changed or removed at any time by the student.                                                                                                    |
| <ul> <li>To update third party permissions:</li> <li>If not enabled, select "Enable Third Party" button next to the third party name</li> <li>Select "Is Third Party User" checkmark. Select "OK"</li> <li>If enabled, select "Add Permissions"</li> <li>Verify Third Party name. Select "OK"</li> <li>Scroll down and select the "Allowed" checkmarks under the tasks you would like to grant access.</li> <li>Select "OK"</li> <li>Complete Purpose of Waiver</li> <li>Click Confirm</li> <li>Click Submit</li> </ul> | Need Help? Contact the Registrar's Office +1 561-<br>237-7303   registrar@lynn.edu                                                                                                    |
| Please do not enter comments in the comment fields as they are not monitored.                                                                                                    |                                                                                                    |

To provide third party access to your records you must first select contact as third party user, then manage permissions for user.

1. On the third party record, scroll to the right and select Actions button.

| <ul> <li>Ente</li> </ul>  | er Relationship Type: You can s                | select multiple types.   |                              |                                  |                    |                                       |  |  |  |
|---------------------------|------------------------------------------------|--------------------------|------------------------------|----------------------------------|--------------------|---------------------------------------|--|--|--|
| <ul> <li>Sele</li> </ul>  | ct "Emergency Contact"                         |                          |                              |                                  |                    |                                       |  |  |  |
| <ul> <li>Ente</li> </ul>  | er First and Last Name                         |                          |                              |                                  |                    |                                       |  |  |  |
| <ul> <li>Sele</li> </ul>  | ct checkmark "Is Third Party U                 | Ise if you would like to | o grant them access to view  | v selected financial and/or acad | demic informatio   | on in Workday.                        |  |  |  |
| <ul> <li>Sele</li> </ul>  | Select Contact Information tab                 |                          |                              |                                  |                    |                                       |  |  |  |
| <ul> <li>You</li> </ul>   | You must add a phone number and email address. |                          |                              |                                  |                    |                                       |  |  |  |
| <ul> <li>Under</li> </ul> | er phone, select device type m                 | ob.e opt-in or mobile    | opt-out to include them or e | xclude them of Lynn's emerger    | ncy notifications. | <i>к</i> .                            |  |  |  |
| <ul> <li>Sele</li> </ul>  | ect OK                                         |                          |                              |                                  |                    |                                       |  |  |  |
| Please do                 | not enter comments in the co                   | mment fields as they a   | re not monitored.            |                                  |                    |                                       |  |  |  |
|                           |                                                |                          |                              |                                  |                    |                                       |  |  |  |
|                           |                                                |                          |                              |                                  |                    |                                       |  |  |  |
|                           |                                                |                          | ^                            |                                  |                    |                                       |  |  |  |
|                           |                                                |                          |                              |                                  |                    |                                       |  |  |  |
| Add                       |                                                |                          |                              |                                  |                    |                                       |  |  |  |
| Aud                       | . )                                            |                          |                              |                                  |                    |                                       |  |  |  |
|                           |                                                |                          |                              |                                  |                    |                                       |  |  |  |
| 1.000                     |                                                |                          |                              |                                  |                    | = 📼 . 7 🎟 📟                           |  |  |  |
| Titem                     |                                                |                          |                              |                                  |                    | - Ш . Ш                               |  |  |  |
|                           |                                                |                          |                              |                                  |                    | A                                     |  |  |  |
|                           | Deletionship Trans                             | Detectorechie            | Dharas Niverbas              | Course & Addresses               |                    | Third                                 |  |  |  |
|                           | Relationship Types                             | Relationship             | Phone Number                 | Email Address                    | Address            | Party                                 |  |  |  |
|                           |                                                |                          |                              |                                  |                    |                                       |  |  |  |
| elot                      | Emergency Contact                              |                          | +1 561-237-7355              | momllynn@lynn.edu                |                    | Actions •                             |  |  |  |
|                           |                                                |                          |                              |                                  |                    | · · · · · · · · · · · · · · · · · · · |  |  |  |
| 4                         |                                                |                          |                              |                                  |                    | •                                     |  |  |  |
|                           |                                                |                          |                              |                                  |                    |                                       |  |  |  |
|                           |                                                |                          |                              |                                  |                    |                                       |  |  |  |

2. Select Edit Friends and Family

| Actions •                 | - |
|---------------------------|---|
| Edit Friends and Family   |   |
| Remove Friends and Family |   |
|                           |   |

3. Select Is Third Party User (specific permissions will be granted in the next steps). Click OK.

| Relationship        |                                                          |
|---------------------|----------------------------------------------------------|
| Is Third Party User | Alert: You must still grant permissions to this third-pa |
| Preferred Languages |                                                          |

4. On the contact record, scroll to the right. Select Action button. Select Manage Permissions for My Third Party

|                                       | Actions                   |    |
|---------------------------------------|---------------------------|----|
|                                       | Edit Friends and Family   | ×. |
| Manage Permissions for My Third Party |                           |    |
|                                       | Remove Friends and Family |    |
|                                       |                           |    |

5. Verify Third party name, click OK

| Manage Permissions for My Third Party                                                                                                    |
|----------------------------------------------------------------------------------------------------|
| To let a third party <b>view information in Workday and/or receive information</b> from Academic Advising, Student Records, and Financial Aid about your grades, registration, and/or financial aid package, Set Permissions for a Third Party to Access Your Student Information.<br>When a student grants access to a third party for the first time, the third party will be invited to create a Lynn Workday account. The third party will then use that account to log in to Workday.<br>The third party will only be able to view information for which the student has granted them access.<br>Third-party access can be changed or removed at any time by the student. |
| <u>^</u>                                                                                                    |
| Third Party ★ x momI lancelot ··· :=                                                                                                    |
| Institution * 🛛 X Lynn University                                                                                                    |
| OK Cancel                                                                                                    |

- 6. Select the permissions for the third party user by clicking the checkbox next to the permission. You may grant the following permissions:
  - Make a Payment
  - View Financial Aid Package
  - View Account Activity
  - View Student Statement
  - View Current Classes
  - View Student Grades

Generate Unofficial Transcript

| Institution  | Lynn Llniversity                                                                                                    |
|--------------|----------------------------------------------------------------------------------------------------|
| Third Party  |                                                                                                    |
| Student      | Innen Neroeok                                                                                                    |
| Delationship |                                                                                                    |
| Relationship | empty)                                                                                                    |
| Tasks Avai   | able for Third Party User                                                                                                    |
| Task Name    | Make a Payment                                                                                                    |
| Description  | This task gives access to make a payment on the student's behalf.                                                                                                    |
| Allowed      |                                                                                                    |
|              |                                                                                                    |
| Tack Name    | View Financial Aid Dackaza                                                                                                    |
| Task Name    | view minancial waar a construction of a second state of a second state of the base of the second state of the second state of |
| Description  | This task gives access to view the financial aid details on the student's behalf, including details around what financial aid is offered and what the<br>estimated costs are for the year.                                                                                                    |
| Allowed      |                                                                                                    |
|              |                                                                                                    |
| Task Name    | View Account Activity                                                                                                    |
| Description  | This task nives access to view student account transactions including charges navments financial aid and refunds that have been posted to the                                                                                                    |
| Description  | student account. Details around the Due Now amount and any available payment plans can also be seen.                                                                                                    |
| Allowed      |                                                                                                    |
|              |                                                                                                    |
| Task Name    | View Student Statement                                                                                                    |
| Description  | This task gives access to view a student's statement without courses on the student's behalf.                                                                                                    |
| Allowed      | 2                                                                                                    |
| Description  | This option displays courses that the student is charged for on the student statement                                                                                                    |
| Allowed      |                                                                                                    |
| Allowed      |                                                                                                    |
| ок           | Cancel                                                                                                    |

7. In the FERPA Waiver pop-up, write in the purpose of the waiver, and click Confirm.

| anged or removed at any time by the student.                                                                                                    |
|----------------------------------------------------------------------------------------------------|
| ~                                                                                                    |
| uthorization Waiver                                                                                                    |
| ary of the access to your student account that you have authorized to a third party. This access overrides all FERPA restrictions that you have<br>ident account for the individual indicated below. |
| is allowing moml lancelot to have access to the following tasks:                                                                                                    |
|                                                                                                    |
|                                                                                                    |
| (With Courses)                                                                                                    |
| ormal V B I U A V III & V                                                                                                    |
| ermission to view my info                                                                                                    |
|                                                                                                    |
| authorize the individual named above to have access to your student account.                                                                                                    |
|                                                                                                    |
| )<br>((                                                                                                    |

## Review Lynn Code of Conduct

| Review Lynn Code of Conduct:<br>08/21/2022 - Active | - Marketing/Undergraduate (BS) - |
|-----------------------------------------------------|----------------------------------|
| My Tasks - 1 month(s) ago                           |                                  |

| Description                                                                                                    | To Do                                                                                                    |
|----------------------------------------------------------------------------------------------------|----------------------------------------------------------------------------------------------------|
| The purpose of the student code of conduct is to outline behavioral expectations for<br>Lynn University students. The student code of conduct sets specific expectations for<br>student behavior, identifies behaviors prohibited at the university, and describes the<br>overall process and stated procedures for addressing allegations of student code of<br>conduct violations, as well as the possible consequences for students who violate<br>these standards. | This is the last<br>onboarding item to<br>complete. It will be<br>available to you 45<br>days before the<br>start of the term.       |
|                                                                                                    | Please read the attached document carefully.                                                                                         |
|                                                                                                    | You can access<br>onboarding<br>acknowledged<br>documents under<br>your Profile ><br>Personal ><br>Documents ><br>Reviewed: Standard |
|                                                                                                    | Need Help? Contact<br>the Registrar's Office<br>+1 561-237-7303  <br>registrar@lynn.edu                                              |

- 1. Select I authorize
- 2. Click Submit

| Review Lynn Code of Conduct                                                                                                    | ☆ ⊕ ∟                                                                                                    |
|----------------------------------------------------------------------------------------------------|----------------------------------------------------------------------------------------------------|
| Review Documents for                                                                                                    | Marketing/Undergraduate (BS) - 08/21/2022 - Active                                                                                                    |
| Created: 12/14/2023                                                                                                    |                                                                                                    |
| The purpose of the student code of conduct is to outline behav<br>dentifies behaviors prohibited at the university, and describes to<br>consequences for students who violate these standards. Pleas<br>fou can access onboarding acknowledged documents under y<br>Please do not enter comments in the comment fields as they a | oral expectations for Lynn University students. The student code of conduct sets specific expectations for student behavior,<br>ne overall process and stated procedures for addressing allegations of student code of conduct violations, as well as the possib<br>read the attached document carefully.<br>xur Profile > Personal > Documents > Reviewed: Standard<br><b>re not monitored.</b> |
|                                                                                                    | <u>^</u>                                                                                                    |
| Documents                                                                                                    |                                                                                                    |
|                                                                                                    |                                                                                                    |
| Document Lynn Code of Conduct                                                                                                    |                                                                                                    |
| Signature Statement I acknowledge I have read the attac                                                                                                    | hed document.                                                                                                    |
| I Agree                                                                                                    |                                                                                                    |
| —                                                                                                    |                                                                                                    |
|                                                                                                    |                                                                                                    |
| Comment                                                                                                    |                                                                                                    |
|                                                                                                    |                                                                                                    |
|                                                                                                    |                                                                                                    |
|                                                                                                    |                                                                                                    |
|                                                                                                    |                                                                                                    |
|                                                                                                    |                                                                                                    |

Educational Partner Discounts - Supporting Documentation